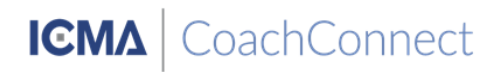

## Installing Chronus IOS Mobile App

1. Open the App Store on your Apple® iPod®, iPhone®, or iPad.™

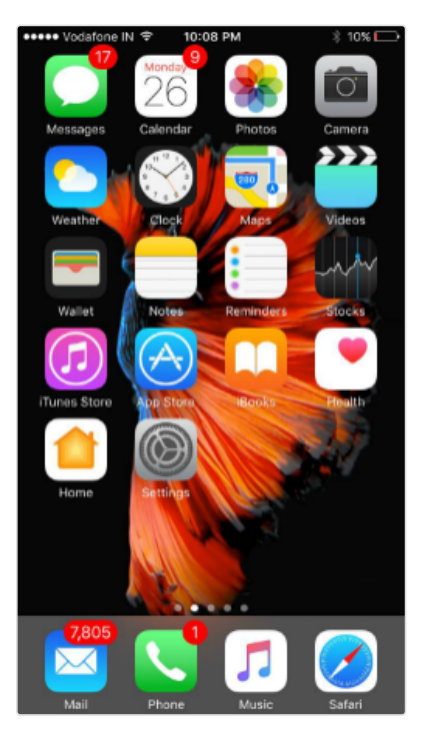

App Store.png

2. Navigate to the Search bar on the top and type in "Chronus Mobile". Tap on the "Chronus Mobile" search result.

| ••••• V            | odafone | IN 🜩   | 9 | :44 P | м   |     | 18 | 1% 🕞                     |
|--------------------|---------|--------|---|-------|-----|-----|----|--------------------------|
| Q, ch              | ronus r | nobile | 1 |       |     |     |    | ۲                        |
| chro               | nus m   | obile  |   |       |     |     |    |                          |
|                    |         |        |   |       |     |     |    |                          |
|                    |         |        |   |       |     |     |    |                          |
| q                  | w       | e r    | t | : ] } | / L | ı i | o  | р                        |
| а                  | s       | d      | f | g     | h   | j   | k  | 1                        |
| $\hat{\mathbf{O}}$ | z       | x      | с | v     | b   | n   | m  | $\langle \times \rangle$ |
| 123                | ٢       | ₽      |   | spa   | ace |     | Se | arch                     |

mobilesearch.png

3. Install Chronus Mobile by tapping on the button labeled "Get" and then tap on the button labeled "Install"

|                                                                                                    | ••••• Vodafone IN 🗢 9:44                                   | PM 🕴 11% 🕞                                                                                                    | ••••• Vodafone IN 🗢 9:45 P                                                                                                    | РМ 🖇 11% 🕞                                                                                                    |
|----------------------------------------------------------------------------------------------------|------------------------------------------------------------|----------------------------------------------------------------------------------------------------|----------------------------------------------------------------------------------------------------|----------------------------------------------------------------------------------------------------|
| <image/> <complex-block><complex-block><complex-block><complex-block></complex-block></complex-block></complex-block></complex-block> | C chronus mobile                                           | 0                                                                                                    | C chronus mobile                                                                                                    | ٥                                                                                                    |
| <image/>                                                                                                    | Chronus Mobi<br>Chronus                                    | ile <sup>©</sup> GET                                                                                                    | Chronus Mobile<br>Chronus                                                                                                    | INSTALL                                                                                                    |
|                                                                                                    | An improved mobile experience with real time notifications | Find great matches with our<br>intelligent MatchIQ Technology                                                                                                    | An improved mobile experience with real time notifications                                                                                                    | Find great matches with our<br>intelligent MatchIQ Technology                                                                                                    |
| RPG Chronus Arc<br>Kotobuki Solution Co., Ltd.                                                                                        |                                                            | Image: Second second secon | Automation     Automation     Automation | Image: Second second secon |
|                                                                                                    | RPG Chronus<br>Kotobuki Solutio                            | Arc * 250<br>In Co., Ltd. In-Ase<br>Archaes                                                                                                    | RPG Chronus A<br>Kotobuki Solution                                                                                                    | rrc <sup>°</sup> ₹ 250<br>I Co., Ltd. <sup>In-App</sup><br>Purchases                                                                                                    |
| Featured Categories Top Charts Search Updates Featured Categories Top Charts Search Updates                                           | Featured Categories Top Cl                                 | arts Search Updates                                                                                                    | Featured Categories Top Cha                                                                                                    | Rearch Updates                                                                                                    |

App store Get.png

app store install.png

## **Opening the App**

4. After installing, open the Chronus Mobile app from the app store by tapping the 'open' button or open the Chronus Mobile app by pressing the home button and finding & tapping the chronus app icon from the menu.

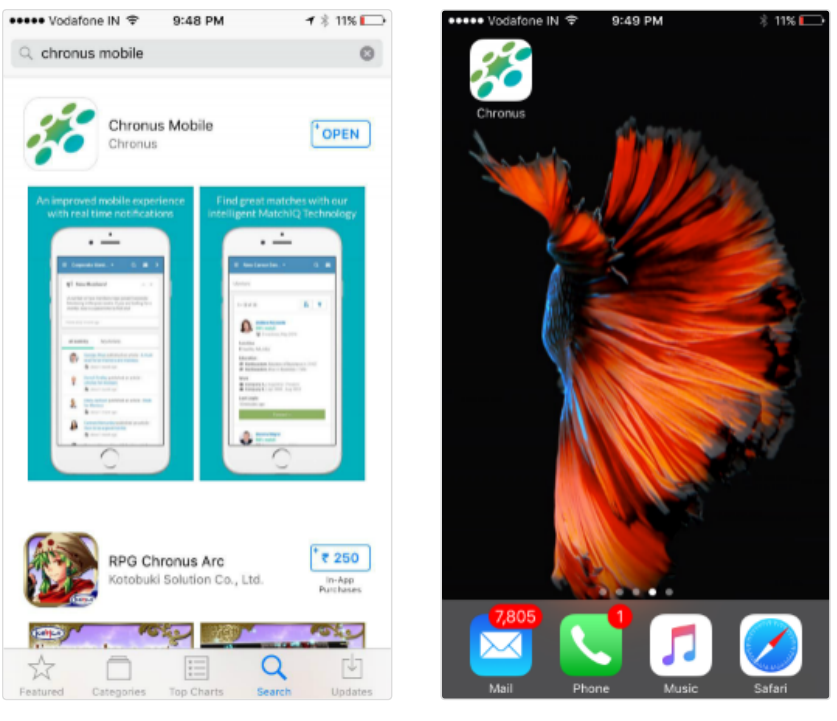

app store open.png

Menu open.png

5. The splash screen will be shown following which the app will be opened

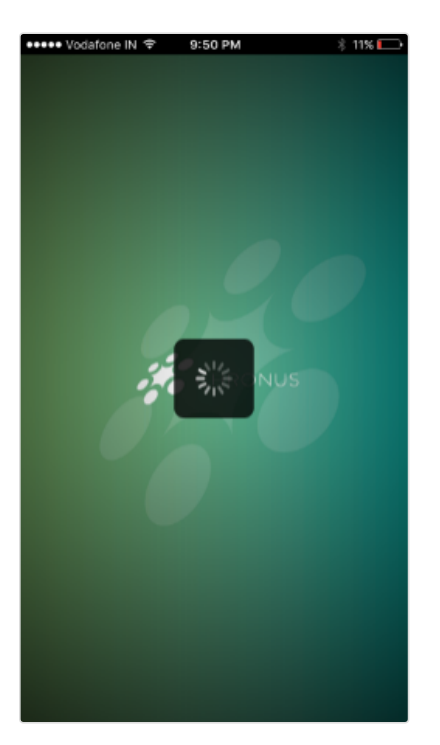

app splash.png

## Setup App

6. If you are asked for your program URL, enter the URL of your mentoring program **COachConnect.chronus.com** and click on "Get Started"

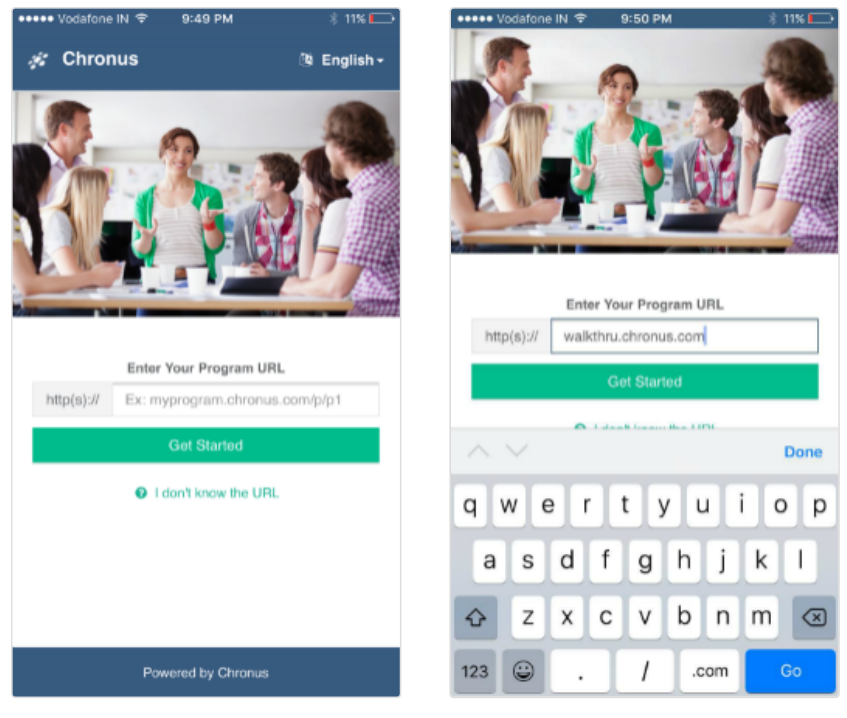

verify organization land.png

Verify Organization.png

7. Sign in using the same email address and password you use to access your mentoring program from the desktop

| • Vodafe | one IN 🗢 10:              | 38 PM      | \$ 6% 🥅            |
|----------|---------------------------|------------|--------------------|
| Chr      | onus Walkthr              | ough       |                    |
|          |                           |            |                    |
|          | <ol> <li>Login</li> </ol> |            | 🚑 Join             |
|          |                           |            |                    |
|          | L                         | ogin       |                    |
| Please   | login with the san        | ne account | t used to apply to |
|          | this p                    | irogram.   |                    |
|          |                           |            | _                  |
|          | SSC                       | ) Login    |                    |
|          |                           | OR         |                    |
|          |                           | OR         |                    |
| 0        | Email                     |            |                    |
| 0        |                           |            |                    |
| -        | Password                  |            |                    |
|          | L.                        | oain       |                    |
|          | Forest                    | Decement?  |                    |
|          | Forgot                    | -assword?  |                    |
|          |                           |            |                    |
|          |                           |            |                    |
|          |                           |            |                    |

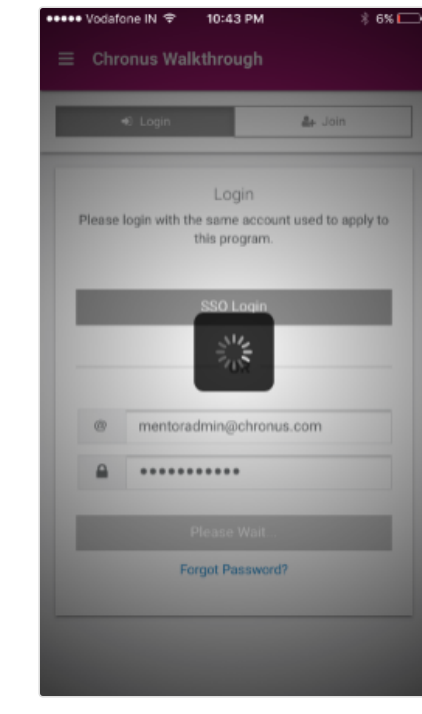

login.png

logginin.png